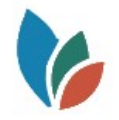

## 1.0 Survey123 App Installation

- 1.1 Go to your Google Play store or your Apple App store and search for "Survey123"
- 1.2 Install the ArcGIS Survey123 app
- 1.3 When it finishes, launch the app and you should see the following:

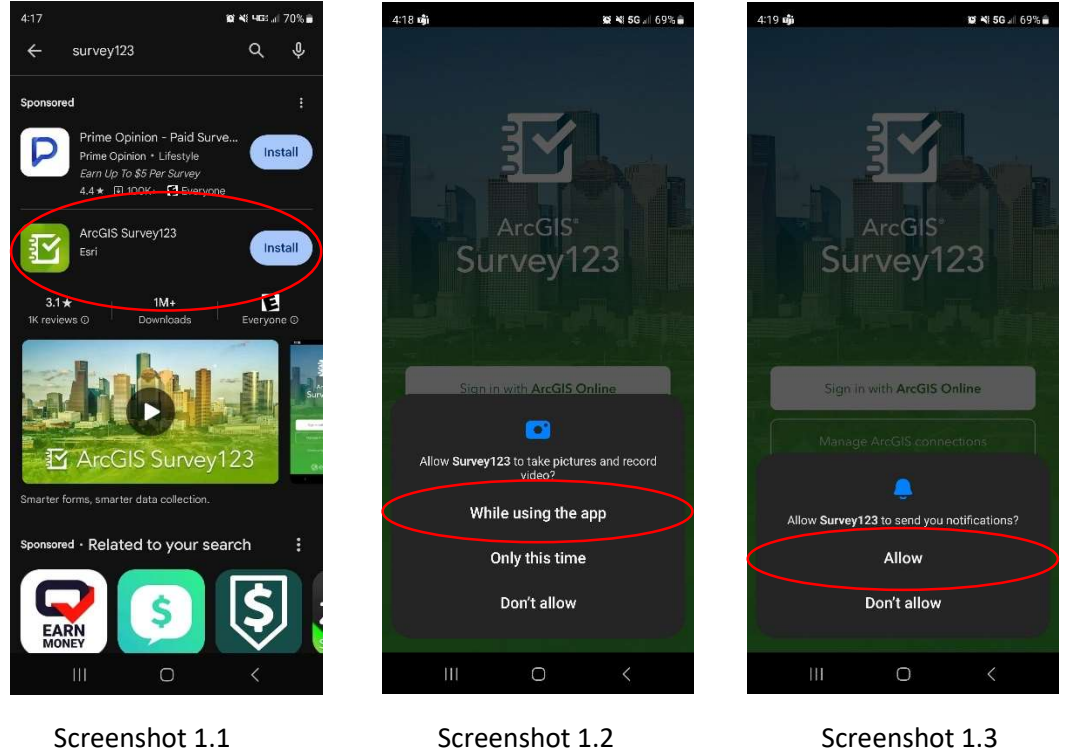

Screenshot 1.1

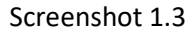

- 1.4 For the first question, select "While using the app"
- 1.5 For the second question, select "Allow"
- 1.6 It may ask your permission to use the device's location, and you should select "While using the app"

## 2.0 Installing the "Knock & Talk" App

2.1 Select the "Continue without signing in" and click on the QR icon in the "Search" bubble

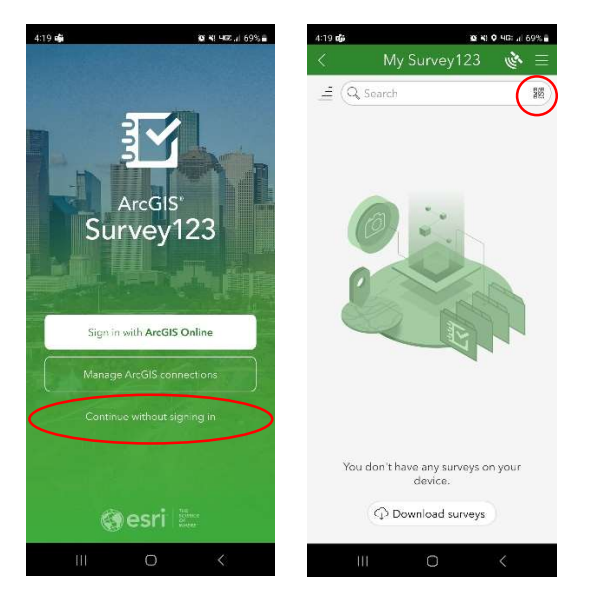

## 2.2 Scan this QR Code:

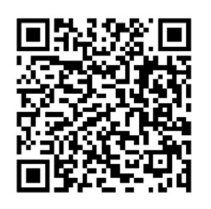

2.3 After you scan the QR code, you should see the following:

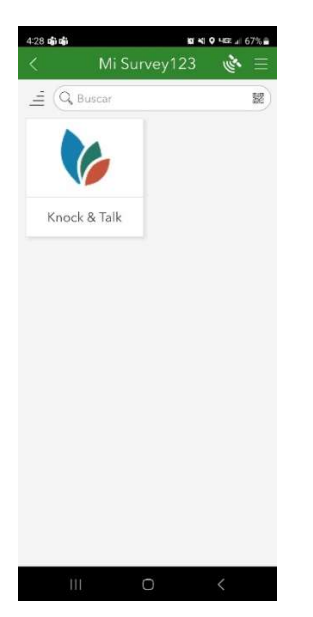

2.4 Click on the form so that you can open it and begin adding survey responses.

## 3.0 Using the Knock and Talk Survey

3.1 This form can be used in either English or Spanish. To access the Spanish version, click on the menu icon in the upper right corner of the screen and choose Español.

| 4:32 เมื่อนี้ 20 41                                                                                                    | • 5G                                                         | 4:32 🛱 🎁 🙀 😽 🗘 9 5                                                                                                    |
|----------------------------------------------------------------------------------------------------|--------------------------------------------------------------|----------------------------------------------------------------------------------------------------|
| X Incident Outreach Form                                                                                                    | َ <b>الله (</b> ≡                                            | X Incident G                                                                                                    |
| A public outroach application from the Santa<br>Office of Response, Recovery & Resile<br>Office of Response, Recovery & Resile<br>Para continuar en español haga clic sobre la o | FFICE OF<br>ESILIENCE<br>Cruz County<br>ance<br>poidn arriba | SANTA CRU<br>RESPONSE, R<br>e public outreach upplica<br>Office of Response<br>Para continuar en español haga clic sobre la opci |
| Date & Time of Contact                                                                                                    |                                                              | Date & Time of Contact                                                                                                    |
| <ul> <li>Thursday, February 15, 2024</li> <li>4:32 PM</li> </ul>                                                                                                    | $\otimes$                                                    | <ul> <li>Thursday, February 15, 2024</li> <li>4:32 PM</li> </ul>                                                                 |
| Address *                                                                                                    |                                                              | Address *                                                                                                    |
| Name                                                                                                    |                                                              | Name                                                                                                    |
| Was contact made with occupants?                                                                                                    |                                                              | Was contact made with occupants? *                                                                                               |
| Ves Ves                                                                                                    |                                                              | Yes                                                                                                    |
| No                                                                                                    |                                                              | No                                                                                                    |

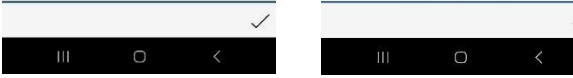

- 3.2 The form has two required questions (\*)
- 3.3 Depending on the answer to "contact made" question, the form will ask different follow-up questions:

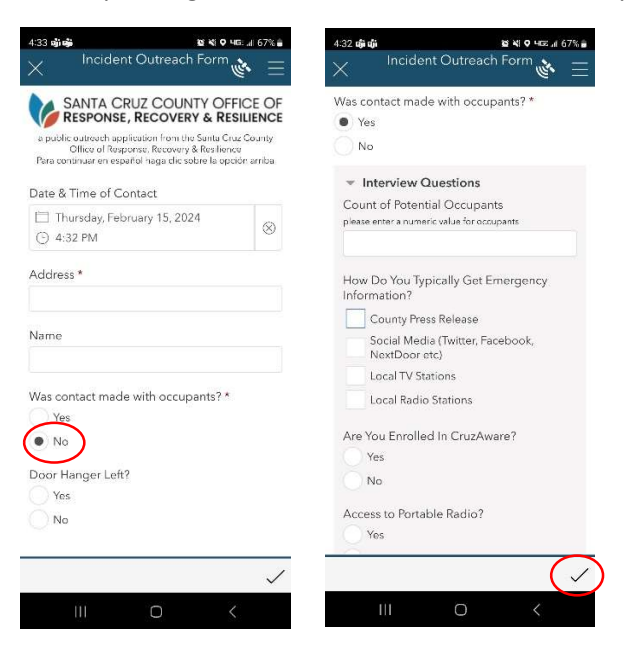

3.4 When you are done collecting responses to the form, click the check mark on the lower right screen.

3.5 You have completed the form. Repeat the process to collect additional responses.

If you have any questions or problems with the form, please contact a member of the GIS Team at: <a href="https://www.santacruzcountyca.gov/Departments/GeographicInformationSystems(GIS).aspx">https://www.santacruzcountyca.gov/Departments/GeographicInformationSystems(GIS).aspx</a>